# How to use JASMES map monitor

Ver.1:2023/03/16 Ver.2:2024/01/18

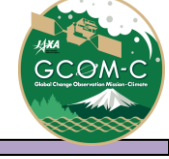

- JASMES Map monitor Usage
- Data list
- Data resolution

### JASMES Map monitor Usage

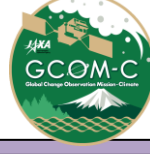

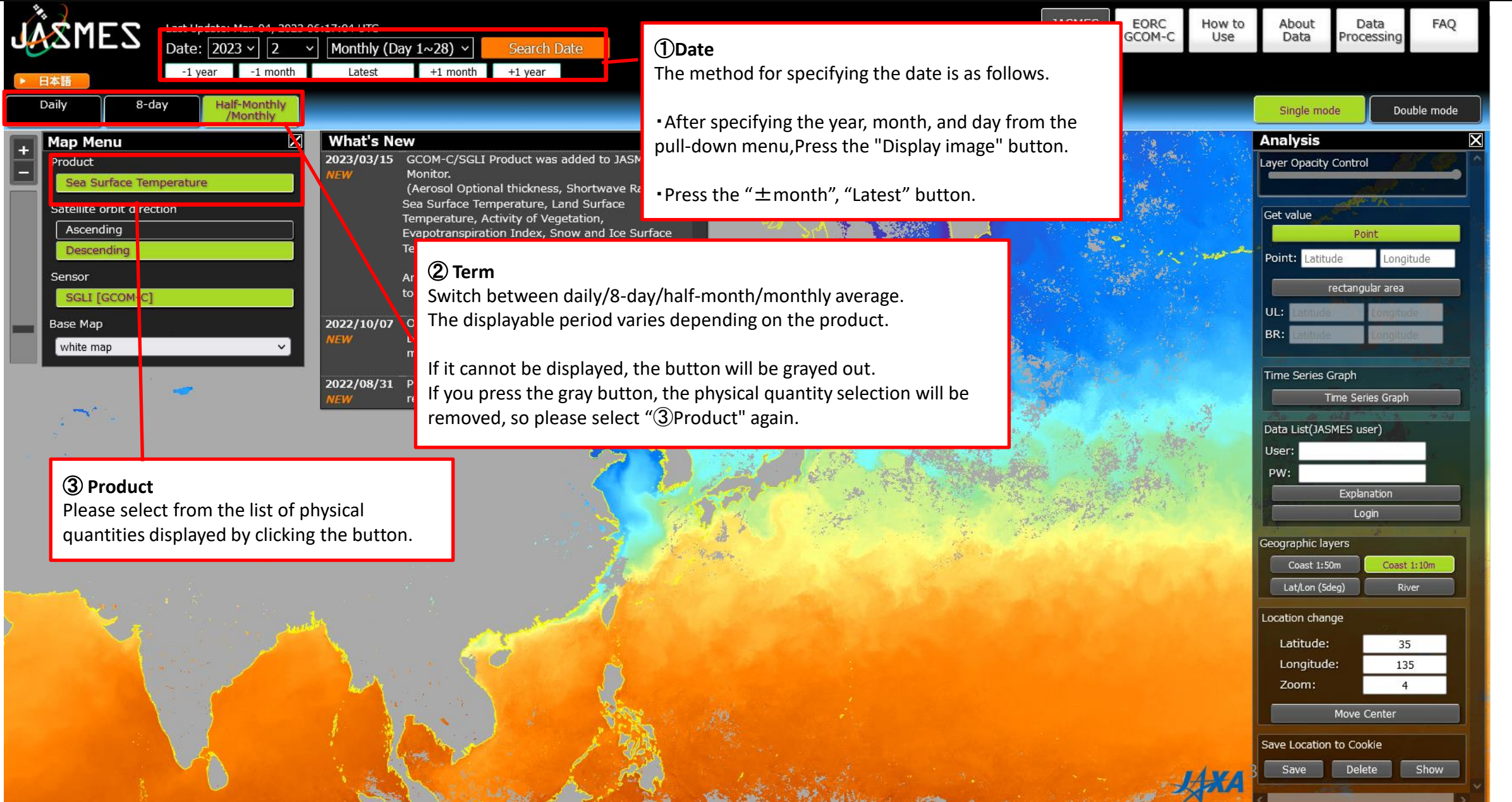

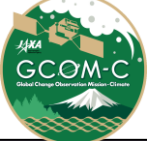

#### JASMES Map monitor Usage 2

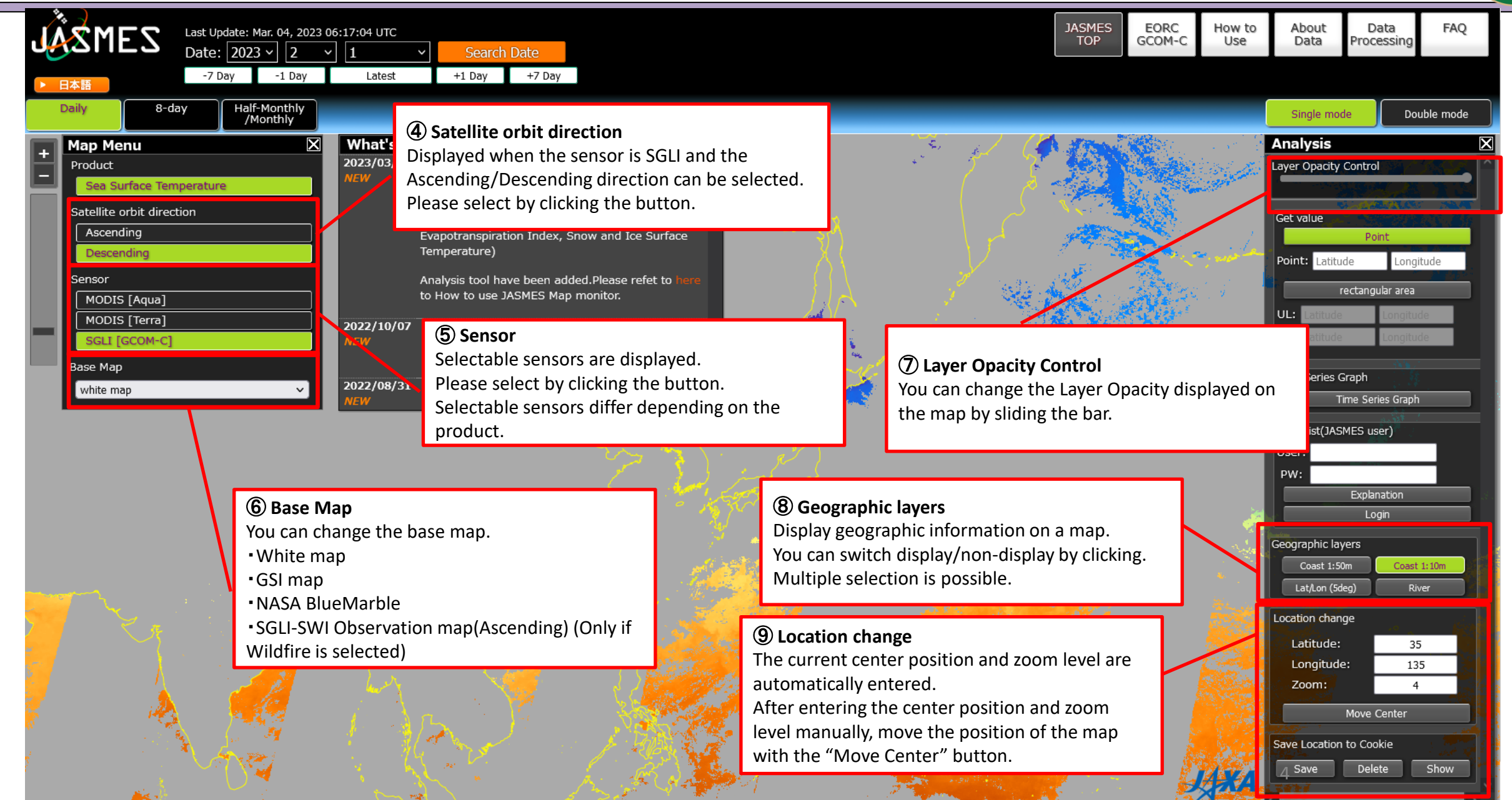

### JASMES Map monitor Usage ③

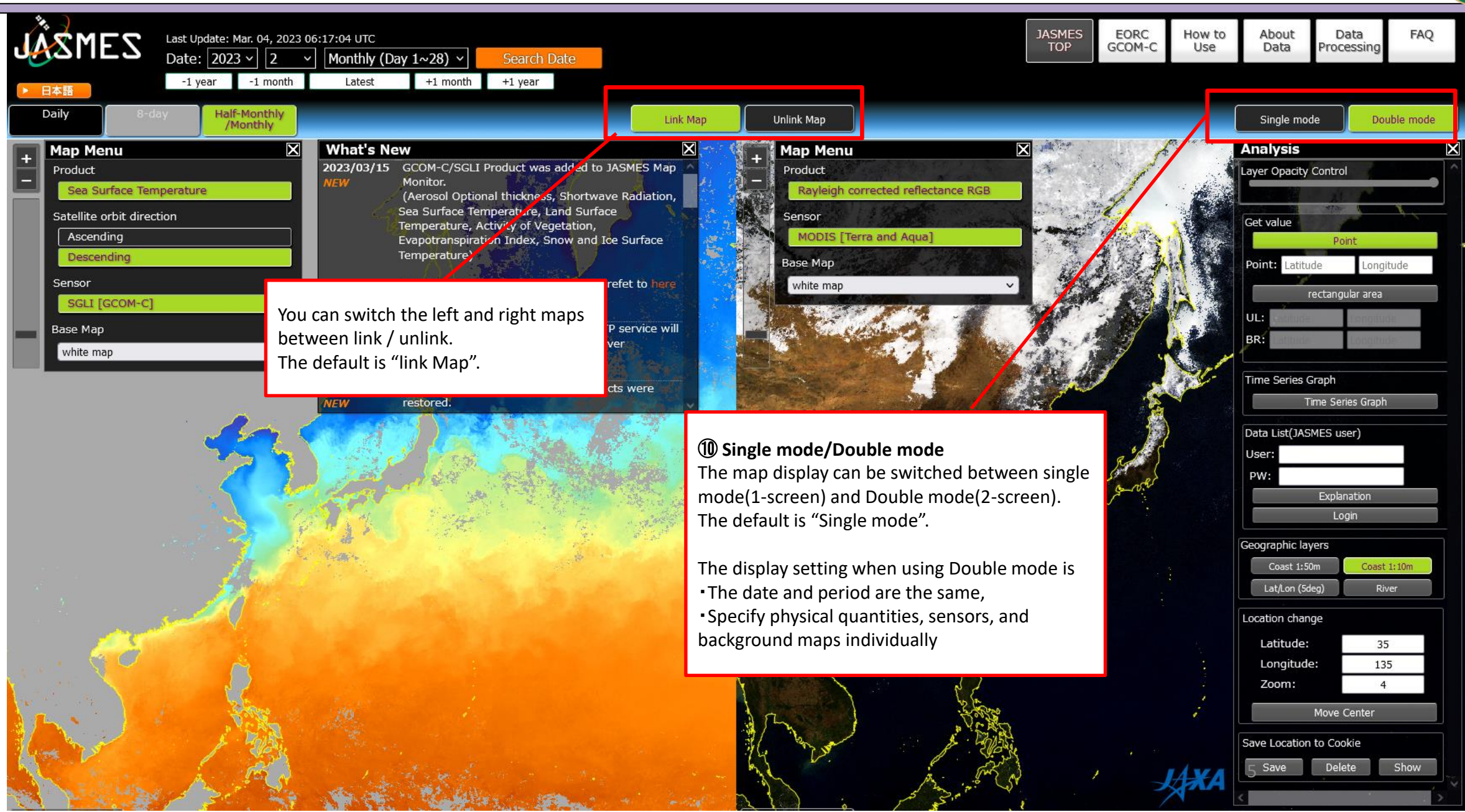

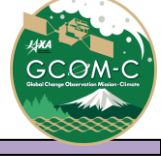

#### JASMES Map monitor Usage (4)

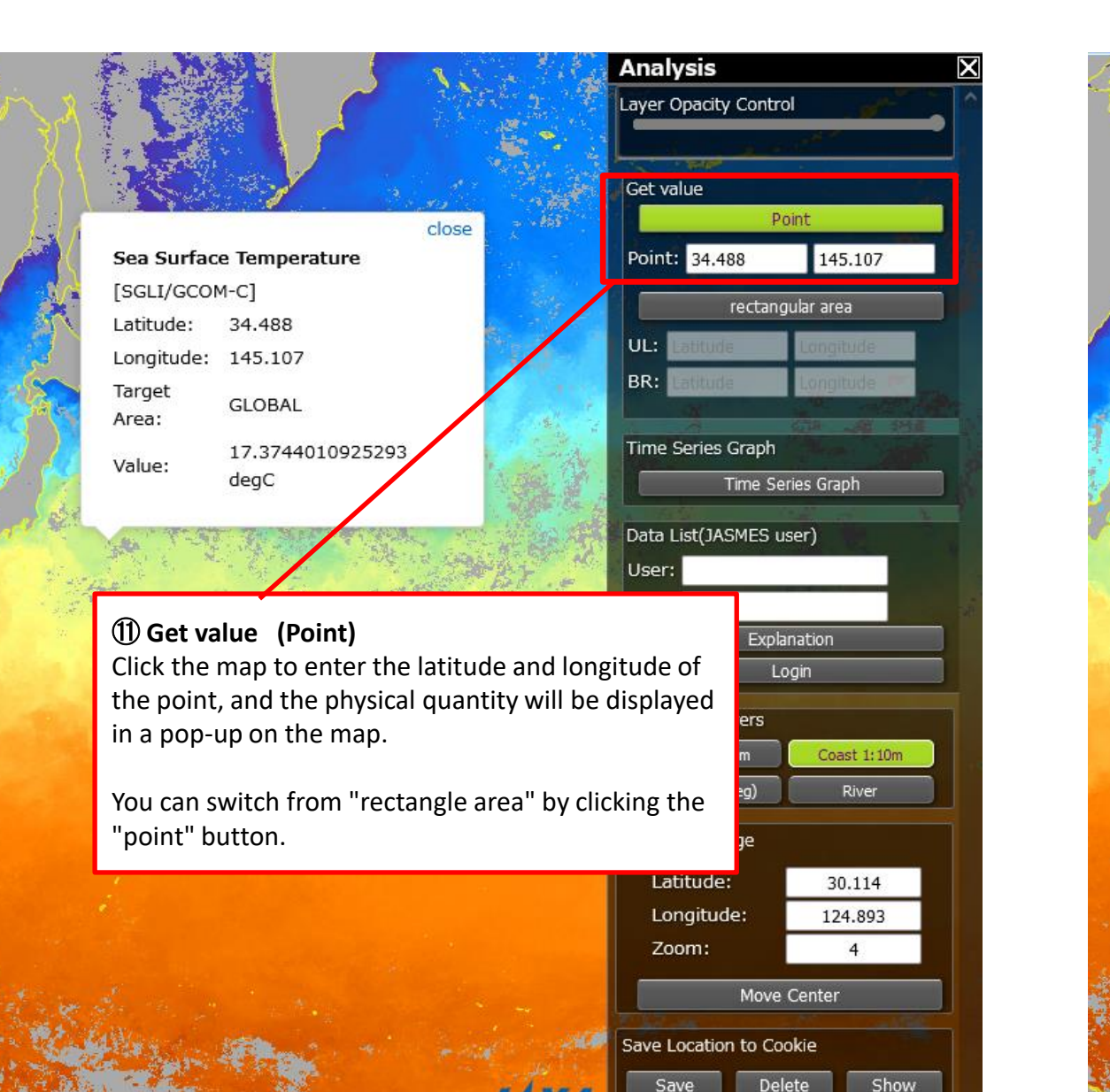

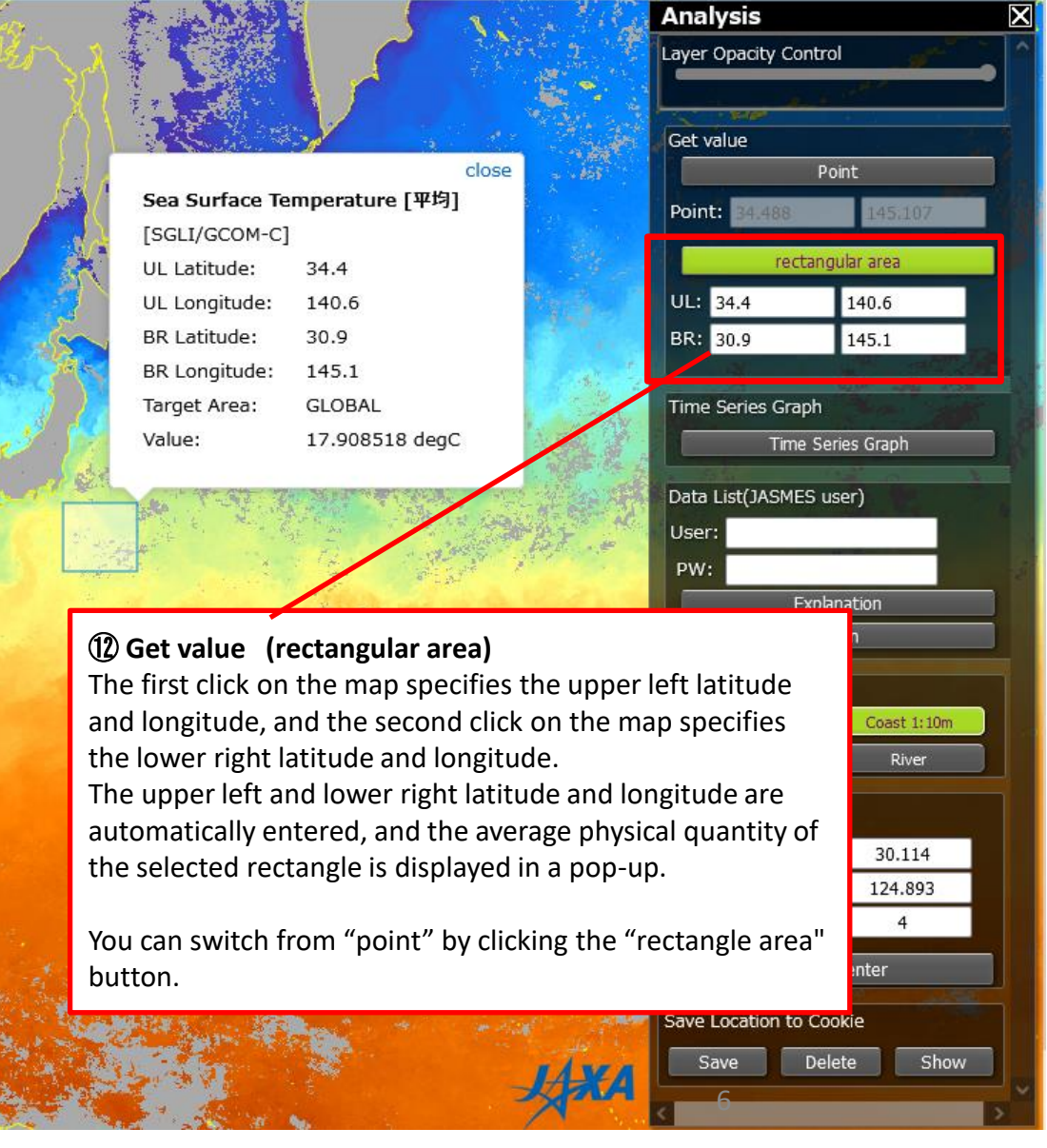

### JASMES Map monitor Usage (5)

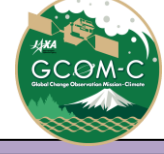

#### Analysis January - 2022 -♠ Layer Opacity Control Time Sun Mon Tue Wed Thu Fri Sat (13) Time Series Graph Display 26 27 28 29 30 31 or recti With the latitude and longitude entered 2 3 4 5 6 value'. Point by specifying a point or rectangular area The start and end dates can be entered in the 9 10 11 12 13 14 15 Select in "Get Value", press the "Time Series Point: 34.488 145.107 calendar or entered as values. button. 16 17 18 19 20 21 22 Graph/Data" button to display the Time When entering a value, enter it in rectangular area 23 24 25 26 27 28 29 Series Graph menu. Note: 1 "yyyy/mm/dd" format. 30 31 1 2 3 4 UL: 34.4 will tak BR Latitude: 30.9 BR: 30.9 Start: 2022/01/01 (UTC) BR Longitude: 145.1 2023/02/01 End: (UTC) Target Area: GLOBAL Time Series Graph ow Time Series Gran 17.908518 degC Value: Time Series Graph With the latitude and longitude and the start Data List(JASMES user) and end dates specified, press "Show Time 📫 JASMES Map Monitor — Mozilla Firefox Series Graph" button to display the graph in a User: A = https://www.eorc.jaxa.jp/cgi-bin/jasmes/tilemap/show\_gr separate window. PW: IASMES Ma Explanation Time Series Graph 🗵 Zoom 1d 1w 1m all From Jan 1, 2022 To Dec 1, 2022 Login Displays a time-series graph of the point Geographic layers 25.000 or rectangular area specified in 'Get Coast 1:50m Coast 1:10m 20.000 value'. 15 000 Lat/Lon (5deg) River If you have already registered as a Select the period and press the show 10.00 button. JASMES user, you can download csv Location change data. Latitude: 30.114 Note: The longer the period, the longer it 🔸 sst will take to display. Longitude: 124.893 yyyy/mm/dd Start: (UTC) Zoom: 4 IAXA/FORC End: yyyy/mm/dd (UTC) Move Center CSV Download CSVデータを取得するにはユーザ登録が必要です。ユーザ登録はこちら Save Location to Cookie Show Time Series Graph Binaryデータ等FTPサイトの登録と同じですので、すでに登録済みの方は同じIDとパスワードをご利用下さい。 Delete Show Save

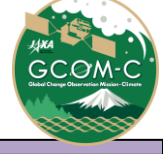

## JASMES Map monitor Usage (6)

For GCOM-C/SGLI LST, NDVI, SST, AROT, and SWR, climatelogy values can also be displayed in a time series graph.

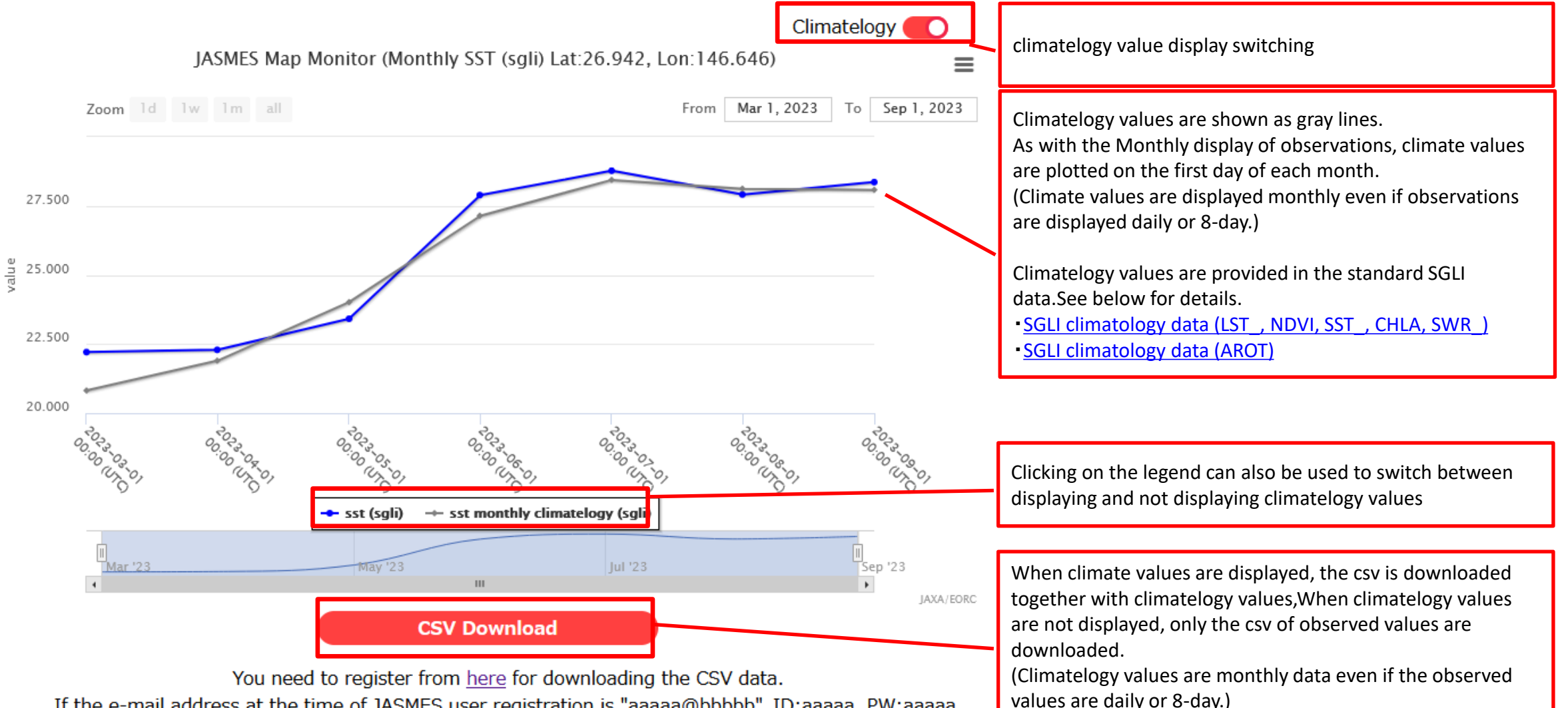

If the e-mail address at the time of JASMES user registration is "aaaaa@bbbbbb", ID:aaaaa, PW:aaaaa.

#### JASMES Map monitor Usage 7

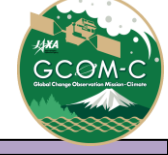

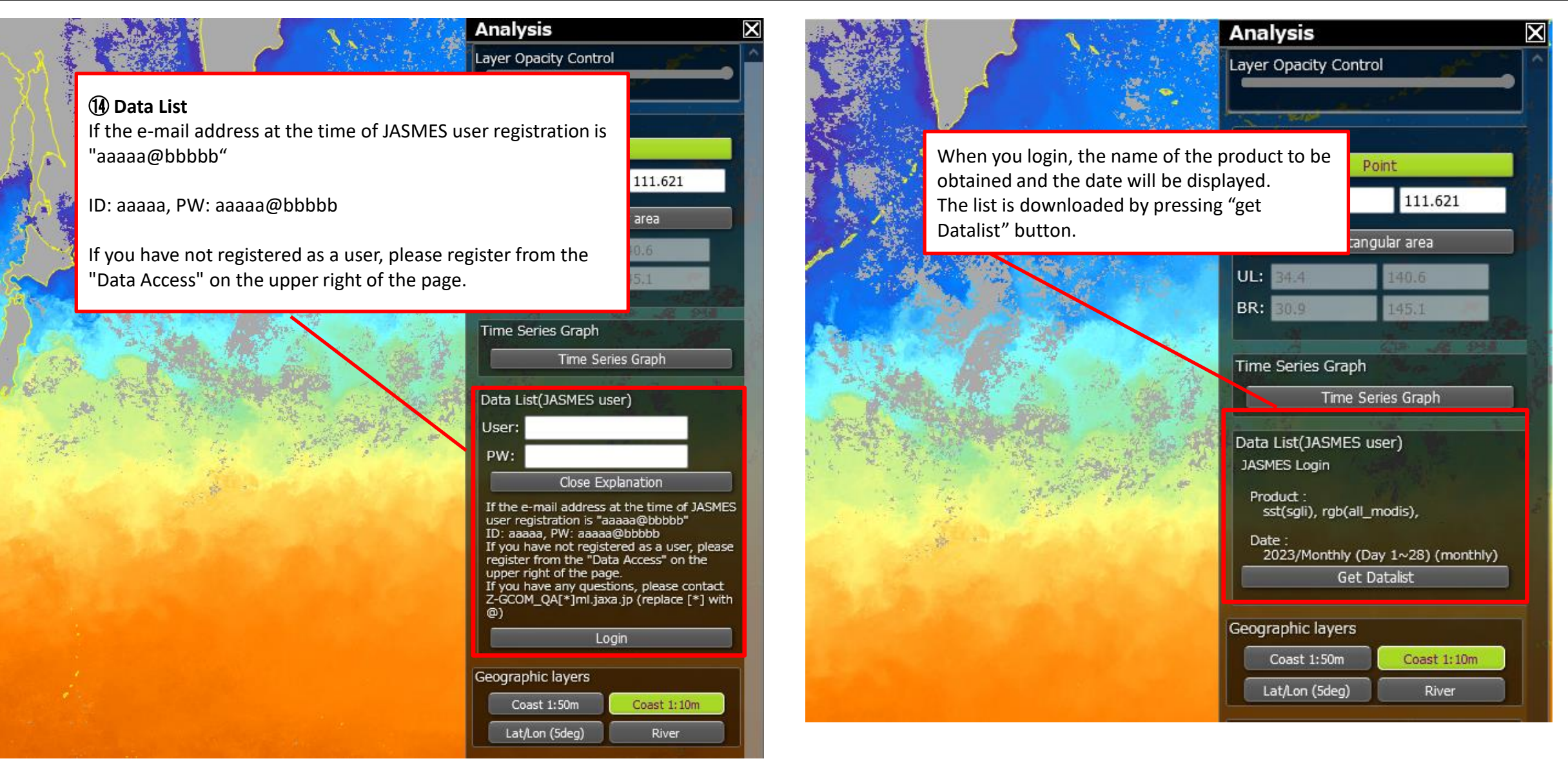

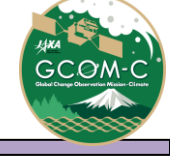

#### JASMES Map monitor Data List

|            | Product                |                                         | ID   | sensor               | Temporal Statistics |       |      |         | Available                                   | Note |
|------------|------------------------|-----------------------------------------|------|----------------------|---------------------|-------|------|---------|---------------------------------------------|------|
|            |                        |                                         |      |                      | daily               | 8-day | half | monthly | data period                                 |      |
| Atmosphere | 光合成有効放射量               | Photosynthetically Available Radiation  | PAR  | Terra and Agua/MODIS | 0                   | _     |      | 0       | Daily:2013/10/1~, Monthly:2000/3~           |      |
|            | エアロゾルの光学的厚さ            | Aerosol Ontical thickness               |      | Terra and Aqua/MODIS | 0                   | _     | 0    | 0       | Daily:2013/8/1 $\sim$ Monthly:2000/3 $\sim$ |      |
|            |                        |                                         | AROT | GCOM/SGLI            | 0                   | 0     | -    | 0       | 2018/1/1~                                   |      |
|            |                        | Shortwave Radiation                     | SWR  | Terra/MODIS          | 0                   | -     | 0    | -       | Daily:2002/3/1~、Monthly:2000/3~             |      |
|            |                        |                                         |      | Aqua/MODIS           | 0                   | -     | 0    | -       | Daily:2002/8/8~、Monthly:2002/7~             |      |
|            |                        |                                         |      | GCOM/SGLI            | 0                   | 0     | -    | 0       | 2018/1/1~                                   |      |
|            | UV-B                   | UV-B                                    | UVB  | Terra/MODIS          | 0                   | -     | 0    | -       | Daily:2002/3/1~、Monthly:2000/3~             |      |
|            |                        |                                         |      | Aqua/MODIS           | 0                   | -     | 0    | -       | Daily:2002/8/8~、Monthly:2002/7~             |      |
|            | 曇天率                    | Cloud Cover Rate                        | CFR  | Terra and Aqua/MODIS | -                   | -     | -    | 0       | 2000/2~                                     |      |
| Ocean      | 海面水温                   | Sea Surface Temperature                 | SST  | Terra/MODIS          | 0                   | -     | -    | -       | 2010/1/1~                                   |      |
|            |                        |                                         |      | Aqua/MODIS           | 0                   | -     | -    | -       | 2010/1/1~                                   |      |
|            |                        |                                         |      | GCOM/SGLI            | 0                   | 0     | -    | 0       | 2018/1/1~                                   |      |
|            | 海面水温+地表面温度             | Ocean and Land Surface Temperature      | OLST | Terra and Aqua/MODIS | 0                   | -     | 0    | 0       | Daily:2013/10/1~、Monthly:2000/3~            |      |
|            | クロロフィル濃度a              | Phytoplankton abundance (Chlorophyll-a) | CHLA | Terra and Aqua/MODIS | -                   | -     | -    | 0       | 2000/3~                                     |      |
| Land       | 地表面温度                  | Land Surface Temperature                | LST  | Terra/MODIS          | 0                   | -     | -    | -       | 2013/6/17~                                  |      |
|            |                        |                                         |      | Aqua/MODIS           | 0                   | -     | -    | -       | 2013/6/17~                                  |      |
|            |                        |                                         |      | GCOM/SGLI            | 0                   | 0     | -    | 0       | 2018/1/1~                                   |      |
|            | 植生分布                   | Activity of Vegetation (NDVI)           | NDVI | Terra and Aqua/MODIS | -                   | -     | 0    | 0       | 2000/3~                                     |      |
|            |                        |                                         |      | GCOM/SGLI            | 0                   | 0     | -    | 0       | 2018/1/1~                                   |      |
|            | 植生乾燥度(水ストレス)           | Plant Water Stress Trend (WST)          | WST  | Terra and Aqua/MODIS | 0                   | -     | 0    | 0       | Daily:2013/10/23~、Monthly:2002/2~           |      |
|            | 林野火災検知 Daytime         | Wild Fire Daytime                       | WF_D | GCOM/SGLI            | 0                   | -     | -    | -       | 2018/1/1~                                   |      |
|            | 林野火災放射量(FRP) Nighttime | Wild Fire(FRP) Nighttime                | WF_N | GCOM/SGLI            | 0                   | -     | -    | -       | 2018/1/1~                                   |      |
|            | 蒸発散指数                  | Evapotranspiration Index                | ETID | GCOM/SGLI            | -                   | 0     | 0    | 0       | 2018/1/1~                                   |      |
| Cryosphere | 積雪分布                   | Snow Cover Extent                       | CSF  | Terra and Aqua/MODIS | -                   | -     | -    | 0       | 2000/2~                                     |      |
|            | 雪氷面温度                  | Snow and Ice Surface Temperature        | SIST | GCOM/SGLI            | 0                   | -     | 0    | 0       | 2018/1/1~                                   |      |
| Other      | 大気補正済み反射率(RGB)         | Rayleigh corrected reflectance RGB      | RSRF | Terra and Aqua/MODIS | 0                   | -     | 0    | 0       | Daily:2013/9/18~、Monthly:2007/1~            |      |

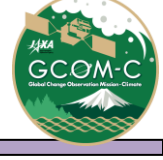

- > The resolution of the data displayed on the map is as shown in the table.
- > Display Global data first. If you move near Japan and zoom, the data of Japan will be displayed.

| Sensor               | Area   | resolution |  |  |
|----------------------|--------|------------|--|--|
|                      |        |            |  |  |
| GCOM-C / SGLI        | Global | 5km        |  |  |
|                      | Japan  | 250m       |  |  |
| Terra · Aqua / MODIS | Global | 5km        |  |  |
|                      | Japan  | 1km        |  |  |

Please see below for details on data.

SGLI: <u>https://www.eorc.jaxa.jp/JASMES/SGLI\_STD/about\_sglistd\_j.html</u>

MODIS: <u>https://kuroshio.eorc.jaxa.jp/JASMES/datalist\_j.html</u>